# imall

Chipsmall Limited consists of a professional team with an average of over 10 year of expertise in the distribution of electronic components. Based in Hongkong, we have already established firm and mutual-benefit business relationships with customers from, Europe, America and south Asia, supplying obsolete and hard-to-find components to meet their specific needs.

With the principle of "Quality Parts, Customers Priority, Honest Operation, and Considerate Service", our business mainly focus on the distribution of electronic components. Line cards we deal with include Microchip, ALPS, ROHM, Xilinx, Pulse, ON, Everlight and Freescale. Main products comprise IC, Modules, Potentiometer, IC Socket, Relay, Connector. Our parts cover such applications as commercial, industrial, and automotives areas.

We are looking forward to setting up business relationship with you and hope to provide you with the best service and solution. Let us make a better world for our industry!

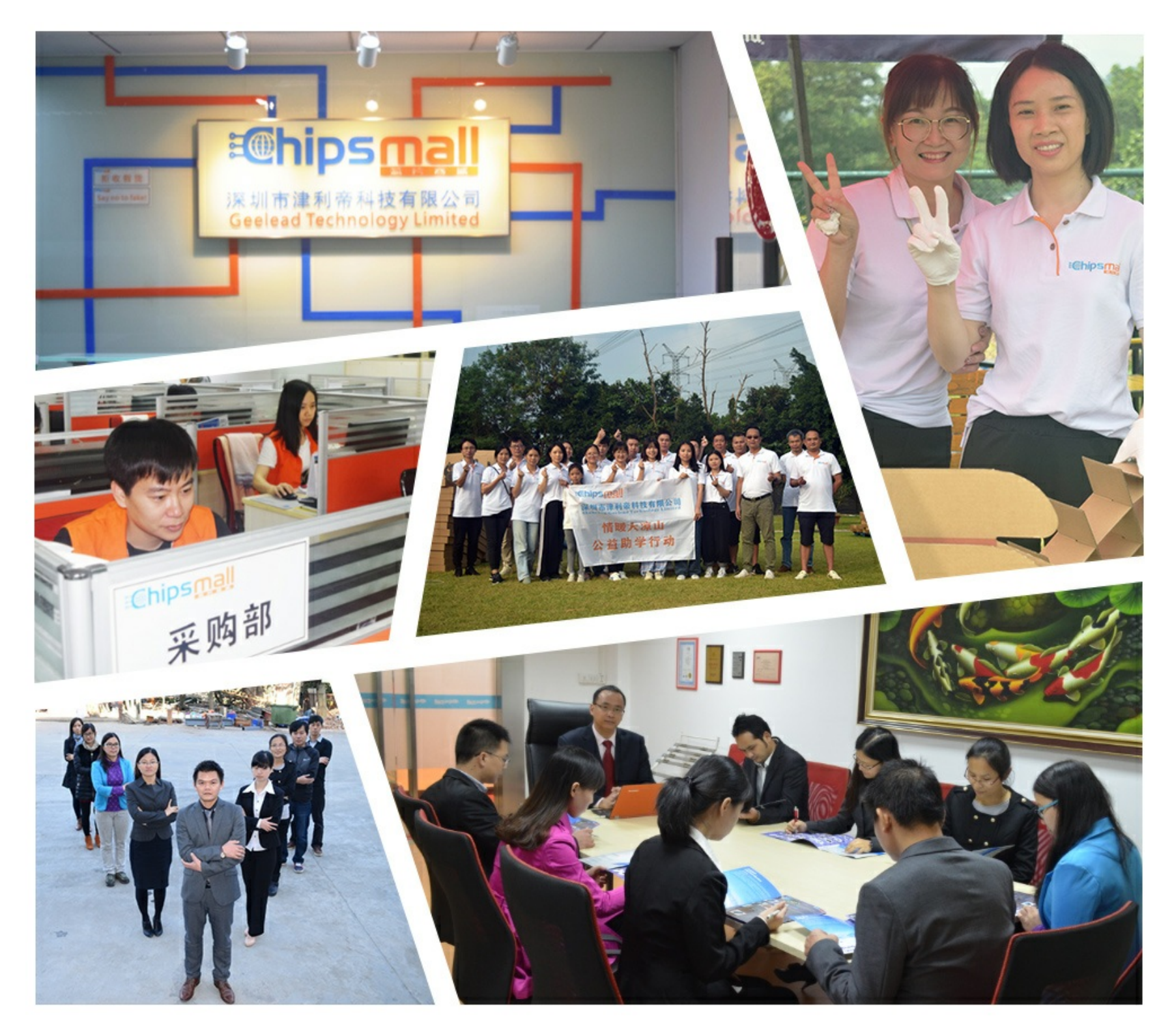

# Contact us

Tel: +86-755-8981 8866 Fax: +86-755-8427 6832 Email & Skype: info@chipsmall.com Web: www.chipsmall.com Address: A1208, Overseas Decoration Building, #122 Zhenhua RD., Futian, Shenzhen, China

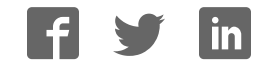

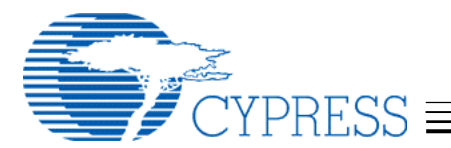

# WirelessUSB<sup>™</sup> PRoC<sup>™</sup> Development Kit Tutorial

#### Introduction 1.

This tutorial provides the developer with a basic, hands-on understanding of the WirelessUSB<sup>™</sup> PRoC<sup>™</sup> technology using the CY3653 WirelessUSB PRoC Development kit. It presents detailed pictures and step-by-step instructions to use the following tutorial examples: Radio Tutorial, Protocol Slave Tutorial, and Protocol Master Tutorial.

#### **Emulation and Programming** 2.

Before stepping through the process of emulation or programming, make sure that PSoC Designer<sup>™</sup> is installed, the MiniProg or ICE-Cube is connected to the PC with the provided USB cable, and that all of the hardware assembly (from the WirelessUSB PRoC<sup>™</sup> DVK Quick Start Guide) has been done. When emulating, remove the PRoC Module from the PSoC Eval1 board and replace it with the PRoC Development Module.

Note: Programming can be done by using either the MiniProg or the ICE-Cube. However, the ICE-Cube is required for emulation. The ICE-Cube is available in the PSoC<sup>™</sup> development kit and can be ordered from Cypress's online store (PSoC Development Kit, CY3215-DK)

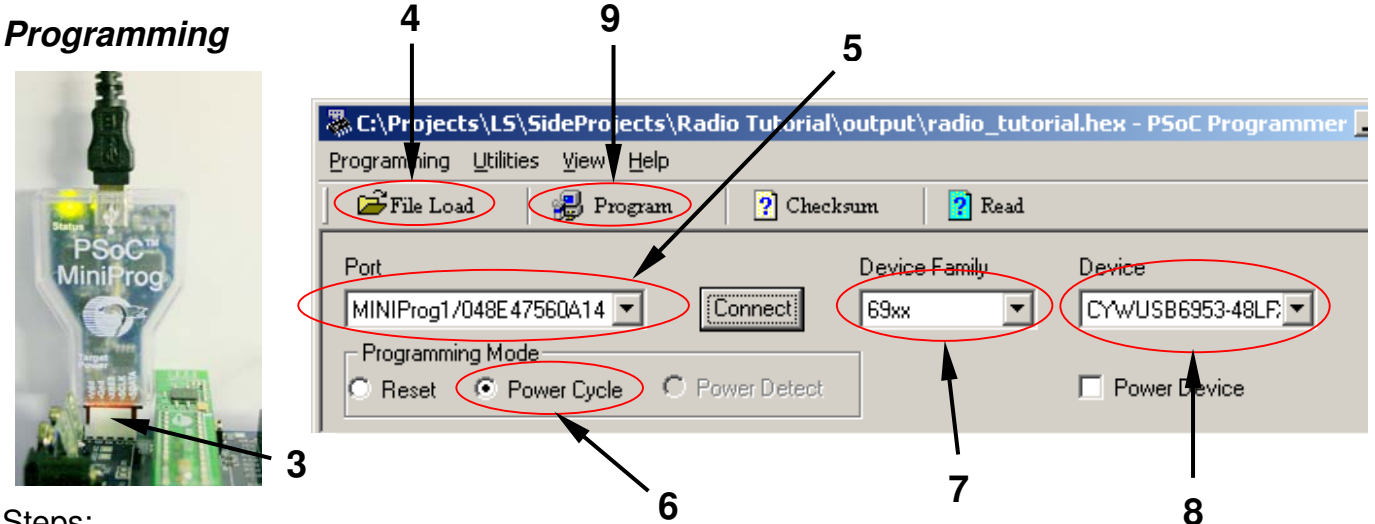

Steps:

- 1. Launch PSoC Programmer software
- 2. Remove the power from the Eval1 board
- 3. Connect the MiniProg to the 5-pin ISSP header on the PSoC Eval1 board
- 4. In PSoC Programmer, click the "File Load" button to load the desired binary (hex) file
- 5. Select the MiniProg port
- 6. Select the "Power Cycle" Programming Mode
- 7. Select the 69xx "Device Family"
- 8. Select the CYWUSB6953-48LFXC "Device"
- 9. Click "Program" (It will go through programming and verification modes)
- 10. Once the programming is finished, remove the MiniProg from the Eval1 board
- 11. Connect the power to the Eval1 board

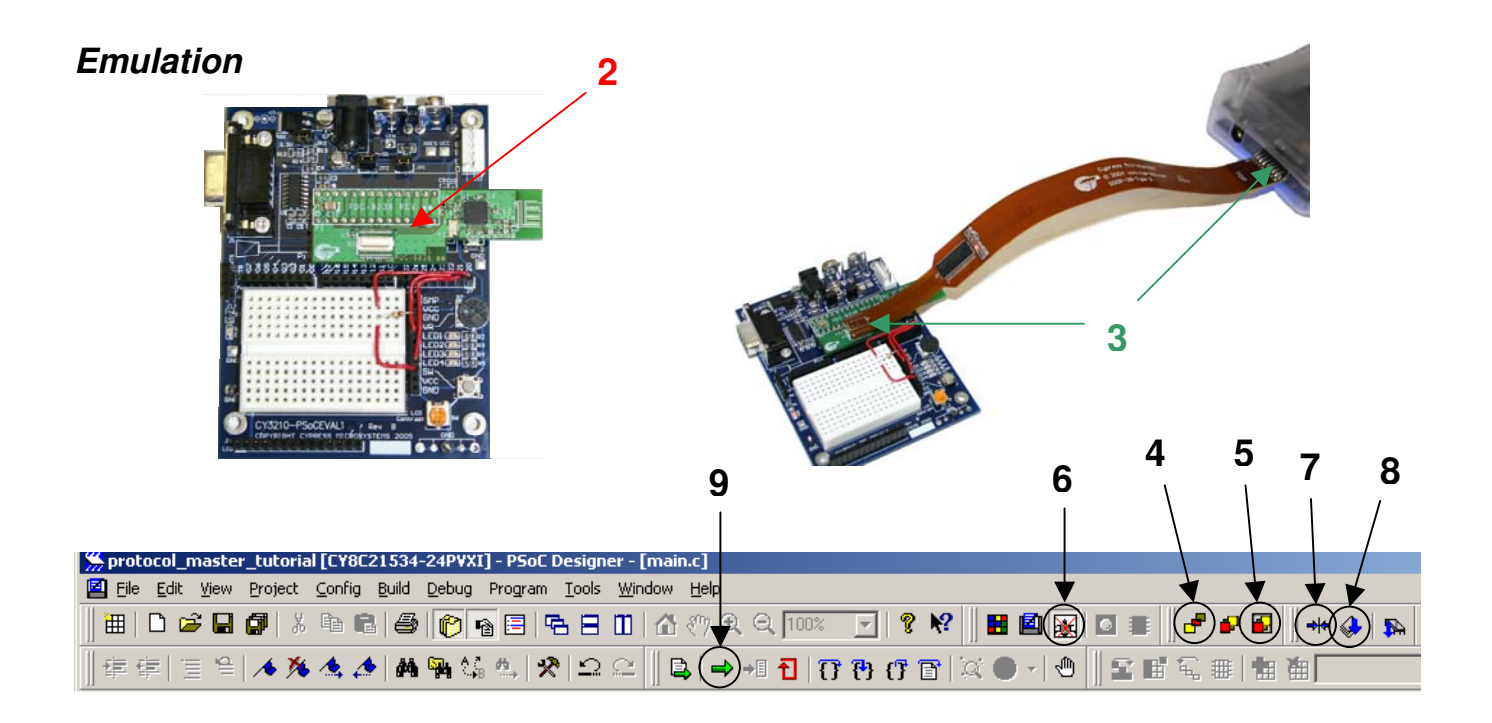

Steps:

- 1. Launch the desired .SOC project file project from \Firmware \< application name>\
- 2. Replace the PRoC Module with the PRoC Development Module
- 3. Connect the Flex Pod to the ICE-Cube and PRoC Development Module
- 4. Select Config | Generate Application or select the above icon
- 5. Select Build | Build, hit F7, or select the above icon
- 6. Select Build | Start Debug, hit CTL+F5, or select the above icon
- 7. Select Debug | Connect, or select the above icon
- 8. Select Debug | Download to Emulator, or select the above icon
- 9. Select Debug | Go, hit F5, or select the above icon

## 3. Radio Tutorial

The Radio Tutorial shows the simplicity of transmitting data and receiving data using the WirelessUSB LS user module. When the button (S1) is pushed, byte 0x55 is transmitted. If the button is not being pressed, then it listens for byte (0x55). If the byte is received, either LED1 or LED4 will light up. Follow the steps below:

Steps:

- 1. Program the first PRoC Module on one of the Eval1 boards by using Radio\_Tutorial.hex file located at \Firmware\Binaries\Radio\_Tutorial.hex by following the "Programming" instructions on page 1.
- 2. Program the second board with the same hex file.
- 3. Push the button (S1) on either board.

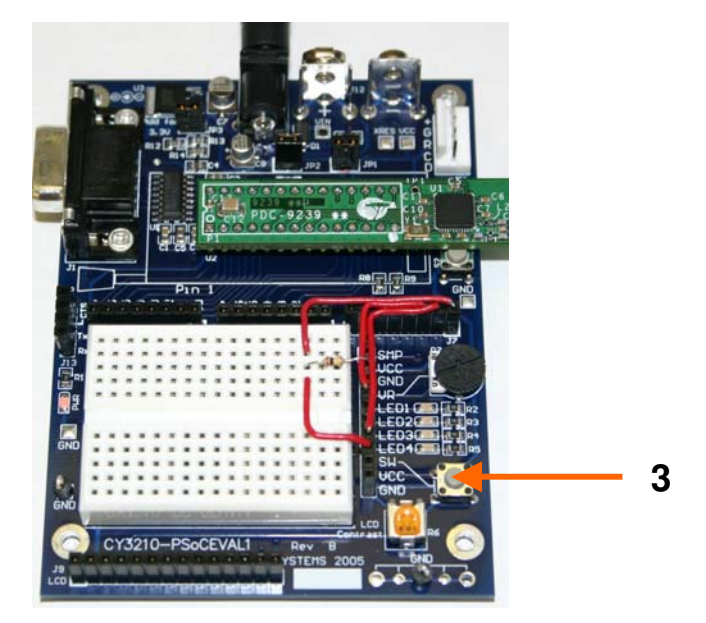

Results:

An LED on the other board will light up. Every time the button is pushed, the other board will switch between LED1 and LED4, if it is wired the same as in the assembly instructions from the WirelessUSB PRoC DVK Quick Start Guide.

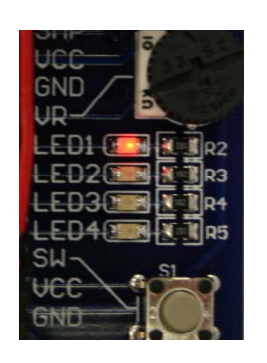

First Byte Received

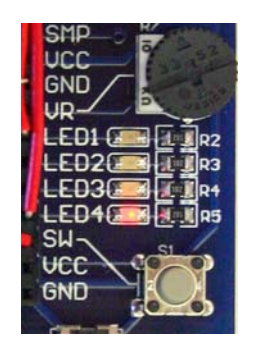

**Second Byte Received** 

When using the WirelessUSB Listener Tool, byte 0x55 can be seen when transmitted. The listener needs to be set to listen to PN code 1 and channel 1 to see it. The Listener Tool is available at Cypress' Online Store (CY3632L- WirelessUSB<sup>™</sup> Listener).

| 😙 WirelessUSB Listener Tool 📃 🗌 🗵 |      |         |       |     |                          |             |  |
|-----------------------------------|------|---------|-------|-----|--------------------------|-------------|--|
| <u>File Device Help</u>           |      |         |       |     |                          |             |  |
| Packet                            | Data | mSec    | CH PN | ]_[ | <u>ъ 🖉</u> 🖡             | 🖪 🖓 🚳 💥 📩 1 |  |
| NAK                               | 55   | 00000.0 | 1 1   |     |                          |             |  |
|                                   |      |         |       |     | Settings                 |             |  |
|                                   |      |         |       |     | Data Rate (KB/s): 🛛 🗧 🌻  |             |  |
|                                   |      |         |       |     | Noise Threshold: 2       |             |  |
|                                   |      |         |       |     | Crystal Cal Factor: 0x00 |             |  |
|                                   |      |         |       |     | Protocol                 | Listen to   |  |
|                                   |      |         |       |     | 2:1                      | Channel: 1  |  |
|                                   |      |         |       |     | O N:1                    | PN Code: 1  |  |

### 4. Protocol Master Tutorial

The Protocol Master Tutorial shows the simplicity of creating a master device, which utilizes the standard protocol using the WirelessUSB LS user module (See *WirelessUSB LS 2-way HID Systems* for more information on the standard protocol). Initially, it goes through an automatic bind process with a slave device and is connected. When the button (S1) is pushed, byte 0x55 is transmitted to the slave. If the button is not being pressed, then the protocol checks for a valid packet from the slave device. If a valid packet is received, app\_unload\_packet() is called from the protocol. In this application app\_unload\_packet() sets either LED1 or LED4. To run the Protocol Master Tutorial follow the steps below:

Steps:

- Program the first PRoC Module on one of the Eval1 boards by using Protocol\_Master\_Tutorial.hex file located at \Firmware\Binaries\ by following the "Programming" instructions on page 1.
- 2. Program the second board with the Protocol Slave Tutorial hex file.
- 3. Push the button (S1) on either board.

Results:

The results are the same as the Radio Tutorial. An LED on the slave board will light up. Every time the button is pushed, the slave board will switch between LED1 and LED4, if it is wired the same as in the assembly instructions from the WirelessUSB PRoC DVK Quick Start Guide. See the result figures in the Radio Tutorial.

## 5. Protocol Slave Tutorial

The Protocol Slave Tutorial shows the simplicity of creating a slave device, which utilizes the standard protocol using the WirelessUSB LS user module (See *WirelessUSB LS 2-way HID Systems* for more information on the standard protocol). Initially, it goes through an automatic bind process with a master device and is connected. When the button (S1) is pushed, byte 0x55 is transmitted to the master. If the button is not being pressed, then it polls the master device for a valid ACK\_DATA packet every 10 iterations through the loop by sending a null packet. If a valid ACK\_DATA packet is received from the master then app\_unload\_packet() is called, which sets either LED1 or LED4. To run the Protocol Slave Tutorial follow the steps below:

Steps:

- 1. Program the first PRoC Module on one of the Eval1 boards by using Protocol\_Slave\_Tutorial.hex file located at \Firmware\Binaries\ by following the "Programming" instructions on *page 1*.
- 2. Program the second board with the Protocol Master Tutorial hex file.
- 3. Push the button (S1) on either board.

Results:

The results are the same as the Radio Tutorial. An LED on the master board will light up. Every time the button is pushed, the master board will switch between LED1 and LED4, if it is wired the same as in the assembly instructions from the WirelessUSB PRoC DVK Quick Start Guide. See the result figures in the Radio Tutorial.

PSoC and PRoC are trademarks of Cypress Semiconductor